# Static routing

Successfully pass the free certification exam at IW Academy and become an Infinet Certified Engineer.

To the certification exam

# **Table of contents**

- Table of contents
- InfiLINK 2x2, InfiMAN 2x2, InfiLINK Evolution, InfiMAN Evolution families of devices
- InfiLINK XG, InfiLINK XG 1000 families of devices
- Quanta 5, Quanta 6, Quanta 70 families of devices
- Additional materials

This part of the article contains routing configuration scenarios for various tasks. In order to focus on the static routing topic, let's make the following assumptions, which are valid for all scenarios:

- the radio links are established between the wireless devices;
- at the endpoint devices (the PCs), the IP addresses of the wireless devices to which they are directly connected are set as gateway. After specifying the
  gateway, each endpoint device adds a default route to its routing table;
- switching is off on the devices of the InfiLINK 2x2, InfiMAN 2x2, InfiLINK Evolution, InfiMAN Evolution families;
- in the examples for the InfiLINK 2x2, InfiMAN 2x2, InfiLINK Evolution, InfiMAN Evolution families of devices, the IP addresses are assigned to the physical interfaces, however, virtual interfaces can be used instead, for example, vlan interfaces.

#### InfiLINK 2x2, InfiMAN 2x2, InfiLINK Evolution, InfiMAN Evolution families of devices

#### Routing configuration for the management traffic

Let's look at the task concerning the routing configuration for the management traffic (Figure 1). For this task, the Slave's device management interface must be accessible to the engineer working at the PC. Since the PC and the Slave devices belong to different subnets, routing must be used.

# NOTE An configuration example is given for the InfiLINK 2x2, InfiMAN 2x2 families devices, pay attention to the name of the radio interface on your devices during the scheme implementation.

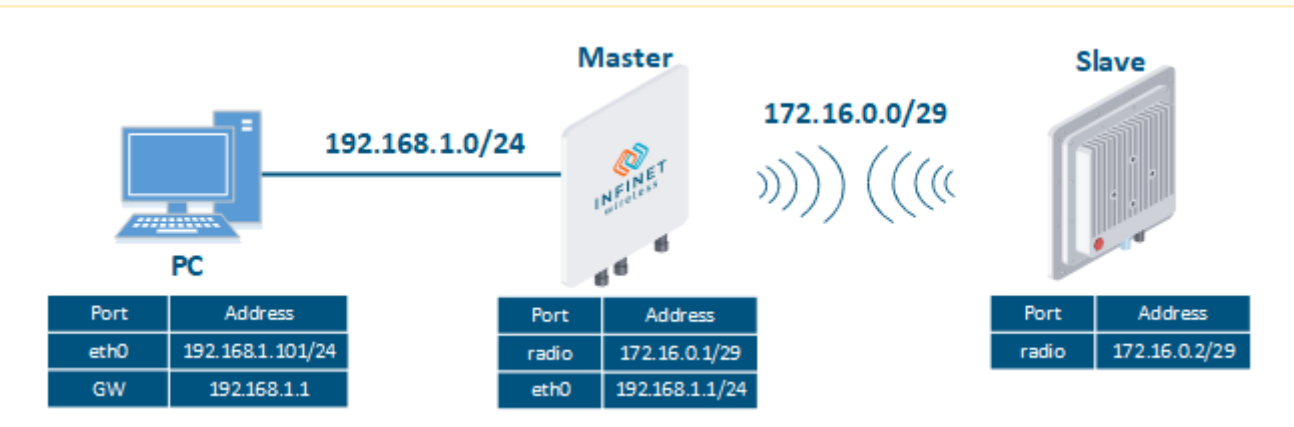

Figure 1 - Routing configuration for the management traffic using the InfiLINK 2x2, InfiMAN 2x2, InfiLINK Evolution, InfiMAN Evolution families of devices

Let's perform a step by step configuration for the Master and the Slave devices using the Web interface:

|--|

| Master | Network Settings                                                      |
|--------|-----------------------------------------------------------------------|
|        | ▶ eth0 192.168.1.1 Up: ☑ Description: DHCP: ☐ Mode: auto ✓            |
|        | ▶ rf5.0 172.16.0.1 Up: 	 Description: 	 DHCP:                         |
|        | Create PRF Create VLAN Create LAG Create SVI Create Tunnel Create Tap |
| Slave  | Network Settings                                                      |
|        | ▶ eth0 192.168.2.2 Up: 2 Description: DHCP: Mode: auto ▼              |
|        | ▶ rf5.0 172.16.0.2 Up: 	 Description: 	 DHCP: 	 DHCP:                 |
|        | Create PRF Create VLAN Create LAG Create SVI Create Tunnel Create Tap |

# Step 2

| Description | Analyze the routing table: after adding the IP addresses to the device's interfaces, the routing table was filled up with entries for every new connect (marked as C). |                                                                                  |                                       |                               |                            |                                                  |  |
|-------------|----------------------------------------------------------------------------------------------------|----------------------------------------------------------------------------------|---------------------------------------|-------------------------------|----------------------------|--------------------------------------------------|--|
| Master      | Master#1> netstat<br>Routing tables<br>Destination<br>127.0.0.1<br>172.16.0.0/29<br>192.168.1.0/24<br>192.168.1.101<br>224.0.0.0/8                                     | -r<br>Gateway<br>127.0.0.1<br>link#3<br>link#2<br>00:0c:29:40:72:d0<br>127.0.0.1 | Flags<br>UH<br>UC<br>UC<br>UHL<br>UGS | Refs<br>0<br>0<br>0<br>1<br>0 | Use<br>0<br>0<br>974<br>0  | Interface<br>lo0<br>rf5.0<br>eth0<br>eth0<br>lo0 |  |
| Slave       | <pre>Slave#1&gt; netstat Routing tables Destination 127.0.0.1 172.16.0.0/29 192.168.2.0/24 192.168.2.102 224.0.0.0/8</pre>                                             | -r<br>Gateway<br>127.0.0.1<br>link#3<br>link#2<br>00:0c:29:6c:b8:ad<br>127.0.0.1 | Flags<br>UH<br>UC<br>UC<br>UHL<br>UGS | Refs<br>0<br>0<br>1<br>0      | Use<br>0<br>0<br>1244<br>0 | Interface<br>lo0<br>rf5.0<br>eth0<br>eth0<br>lo0 |  |

## Step 3

| Description | Add static routes for the connection between the PC and the Slave.                                                                                                    |  |  |  |
|-------------|----------------------------------------------------------------------------------------------------|--|--|--|
| Master      | The Master device is intermediate on the path of the packets between the PC and the Slave. Routes towards the PC and towards the Slave have been added to the Master's device routing table based on the configuration in the previous steps (see step 2), so there is no need to add static entries at the Master device. |  |  |  |
| Slave       | A static route must be added towards PC1's network:                                                                                                    |  |  |  |
|             | Routing Parameters                                                                                                    |  |  |  |
|             | Default Gateway                                                                                                    |  |  |  |
|             |                                                                                                    |  |  |  |
|             | Network Gateway                                                                                                    |  |  |  |
|             | 192 .168 .1 .0 / 24 X 172 .16 .0 .1 X +                                                                                                    |  |  |  |
|             |                                                                                                    |  |  |  |

Step 3a

| Description | A default route can be configured on the Slave device instead of a static route towards the PC's network.                                                         |  |  |  |  |
|-------------|----------------------------------------------------------------------------------------------------|--|--|--|--|
| Master      | No changes required.                                                                                                    |  |  |  |  |
| Slave       | Add the IP address of the Master's rf interface as default gateway, so that all the packets will be sent to it by default, if no other specific route is present: |  |  |  |  |
|             | Routing Parameters                                                                                                    |  |  |  |  |
|             | Default Gateway                                                                                                    |  |  |  |  |
|             | (172).(16).(1) X +                                                                                                    |  |  |  |  |
|             | Network Gateway                                                                                                    |  |  |  |  |
|             |                                                                                                    |  |  |  |  |
|             |                                                                                                    |  |  |  |  |

| Description | Analyze the routing table: a static entry (marked as S) has been added to the Slave's routing table.                                                 |                                                                                                    |                                                     |                                    |                                 |                                                                    |  |  |
|-------------|----------------------------------------------------------------------------------------------------|----------------------------------------------------------------------------------------------------|-----------------------------------------------------|------------------------------------|---------------------------------|--------------------------------------------------------------------|--|--|
| Master      | see step 2                                                                                                    |                                                                                                    |                                                     |                                    |                                 |                                                                    |  |  |
| Slave       | <pre>Slave#1&gt; netstat Routing tables Destination 127.0.0.1 172.16.0.0/29 172.16.0.1 192.168.1.0/24 192.168.2.0/24 192.168.2.102 224.0.0.0/8</pre> | -r<br>Gateway<br>127.0.0.1<br>link#3<br>link#3<br>172.16.0.1<br>link#2<br>00:0c:29:6c:b8:ad<br>127.0.0.1 | Flags<br>UH<br>UC<br>UHL<br>UGS<br>UC<br>UHL<br>UGS | Refs<br>0<br>1<br>0<br>0<br>0<br>0 | Use<br>0<br>0<br>0<br>1266<br>0 | Interface<br>lo0<br>rf5.0<br>rf5.0<br>rf5.0<br>eth0<br>eth0<br>lo0 |  |  |

## Step 4a

| Description | If a default route has been added as in step 3a, a corresponding entry (marked as S) will be added to the routing table. |                   |       |      |     |           |
|-------------|----------------------------------------------------------------------------------------------------|-------------------|-------|------|-----|-----------|
| Master      | see step 2                                                                                                    |                   |       |      |     |           |
| Slave       | Slave#1> netstat<br>Routing tables                                                                                       | - r               |       |      |     |           |
|             | Destination                                                                                                    | Gateway           | Flags | Refs | Use | Interface |
|             | default                                                                                                    | 172.16.0.1        | UGS   | Θ    | 0   | rf5.0     |
|             | 127.0.0.1                                                                                                    | 127.0.0.1         | UH    | 0    | 0   | lo0       |
|             | 172.16.0.0/29                                                                                                    | link#3            | UC    | Θ    | Θ   | rf5.0     |
|             | 172.16.0.1                                                                                                    | link#3            | UHL   | 1    | Θ   | rf5.0     |
|             | 192.168.2.0/24                                                                                                    | link#2            | UC    | Θ    | Θ   | eth0      |
|             | 192.168.2.102                                                                                                    | 00:0c:29:6c:b8:ad | UHL   | Θ    | 18  | eth0      |
|             | 224.0.0.0/8                                                                                                    | 127.0.0.1         | UGS   | 0    | 0   | loO       |

| Description | Task accomplished: an engineer working on the PC has access to the management interface of the Slave device. |  |
|-------------|----------------------------------------------------------------------------------------------------|--|
|-------------|----------------------------------------------------------------------------------------------------|--|

```
How to perform the same task using CLI commands
         Master's device configuration:
         Step 1
         ifc eth0 192.168.1.1/24
         ifc rf5.0 172.16.0.1/29
         Step 2
         netstat -r
         Step 4
         netstat -r
         Slave's device configuration:
         Step 1
         ifc rf5.0 172.16.0.2/29
         Step 2
         netstat -r
         Step 3
         route add 192.168.1.0/24 172.16.0.1
         Step 3a
         route add default 172.16.0.1
         Step 4
         netstat -r
         Step 4a
         netstat -r
```

## Routing configuration for the data traffic using a point-to-point scheme

Let's look at the task of performing the routing configuration for the data traffic using a PtP scheme (Figure 2). For this task, the connectivity between the PC-1 and the PC-2 devices should be established using routing, as PC-1 and PC-2 belong to different subnets.

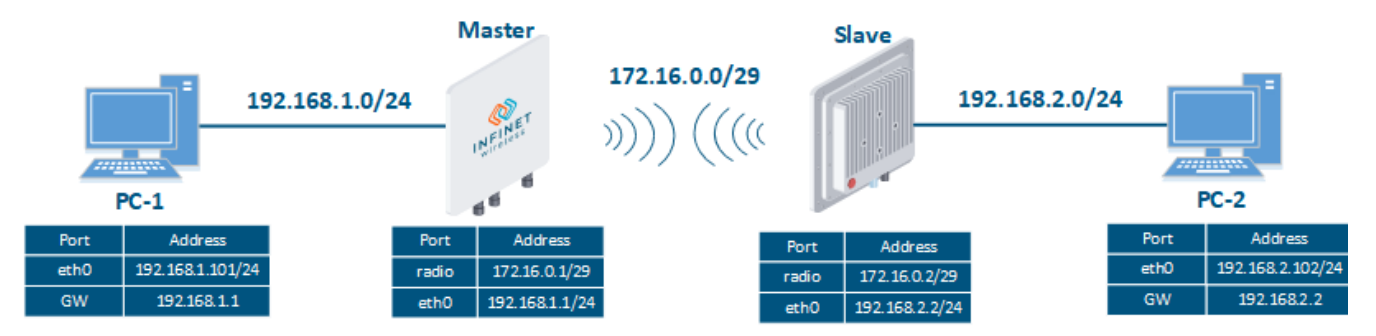

Figure 2 - Routing configuration for the data traffic using the InfiLINK 2x2, InfiMAN 2x2, InfiLINK Evolution, InfiMAN Evolution families of devices

Let's look at the step-by-step configuration of the Master and Slave devices using the Web interface:

| Description | Add the IP addresses to the interfaces of the devices according to the scheme. |
|-------------|--------------------------------------------------------------------------------|
| Master      | ✓ Network Settings                                                             |
|             |                                                                                |

| Slave | ▼ Network Settings                                                                                                    |
|-------|----------------------------------------------------------------------------------------------------|
|       | ▶ eth0         192.168.2.2         Up:         ☑         Description:         DHCP:         Mode:         auto         ✓ |
|       | ▶ rf5.0 172.16.0.2 Up: 	 Description: 	 DHCP: 	 DHCP:                                                                    |
|       | Create PRF Create VLAN Create LAG Create SVI Create Tunnel Create Tap                                                    |

## Step 2

| Description | Analyze the routing table: an networks (marked as C). | fter adding IP addresses to the de | evices' interfa | ces, the routing | g tables we | re filled up with entries specifying the dire | ectly |
|-------------|-------------------------------------------------------|------------------------------------|-----------------|------------------|-------------|-----------------------------------------------|-------|
| Master      | Master#1> netstat<br>Routing tables<br>Destination    | : -r<br>Gatewav                    | Flags           | Refs             | Use         | Interface                                     |       |
|             | 127.0.0.1                                             | 127.0.0.1                          | UH              | 0                | 0           | 100                                           |       |
|             | 172.16.0.0/29                                         | link#3                             | UC              | 0                | 0           | rf5.0                                         |       |
|             | 192.168.1.0/24                                        | link#2                             | UC              | Θ                | Θ           | eth0                                          |       |
|             | 192.168.1.101                                         | 00:0c:29:40:72:d0                  | UHL             | 1                | 974         | eth0                                          |       |
|             | 224.0.0.0/8                                           | 127.0.0.1                          | UGS             | Θ                | Θ           | lo0                                           |       |
| Slave       | Slave#1> netstat                                      | - r                                |                 |                  |             |                                               |       |
|             | Routing tables                                        |                                    |                 |                  |             |                                               |       |
|             | Destination                                           | Gateway                            | Flags           | Refs             | Use         | Interface                                     |       |
|             | 127.0.0.1                                             | 127.0.0.1                          | UH              | Θ                | 0           | lo0                                           |       |
|             | 172.16.0.0/29                                         | link#3                             | UC              | Θ                | 0           | rf5.0                                         |       |
|             | 192.168.2.0/24                                        | link#2                             | UC              | Θ                | 0           | eth0                                          |       |
|             | 192.168.2.102                                         | 00:0c:29:6c:b8:ad                  | UHL             | 5                | 1125        | eth0                                          |       |
|             | 224.0.0.0/8                                           | 127.0.0.1                          | UGS             | 0                | 0           | lo0                                           |       |

# Step 3

| Description | Add static routes for the connection between PC-1 and PC-2.                                                                                    |
|-------------|----------------------------------------------------------------------------------------------------|
|             | There is no route towards the PC-2's subnet on the Master device, and no route towards the PC-1's subnet on the Slave. Let's add these routes. |
| Master      | Routing Parameters                                                                                                    |
|             | Default Gateway                                                                                                    |
|             | Network         Gateway           192         168         2         0         72         16         0         2         X         1            |
|             |                                                                                                    |
| Slave       | Routing Parameters                                                                                                    |
|             | Default Gateway                                                                                                    |
|             |                                                                                                    |
|             | Network Gateway                                                                                                    |
|             | (192),(168),(1),(0) / (24) X (172),(16),(0),(1) X +                                                                                            |

# Step 3a

| Description | A default route can be configured on the Master and on the Slave devices instead of routes towards the networks of the PCs. |  |
|-------------|----------------------------------------------------------------------------------------------------|--|
|-------------|----------------------------------------------------------------------------------------------------|--|

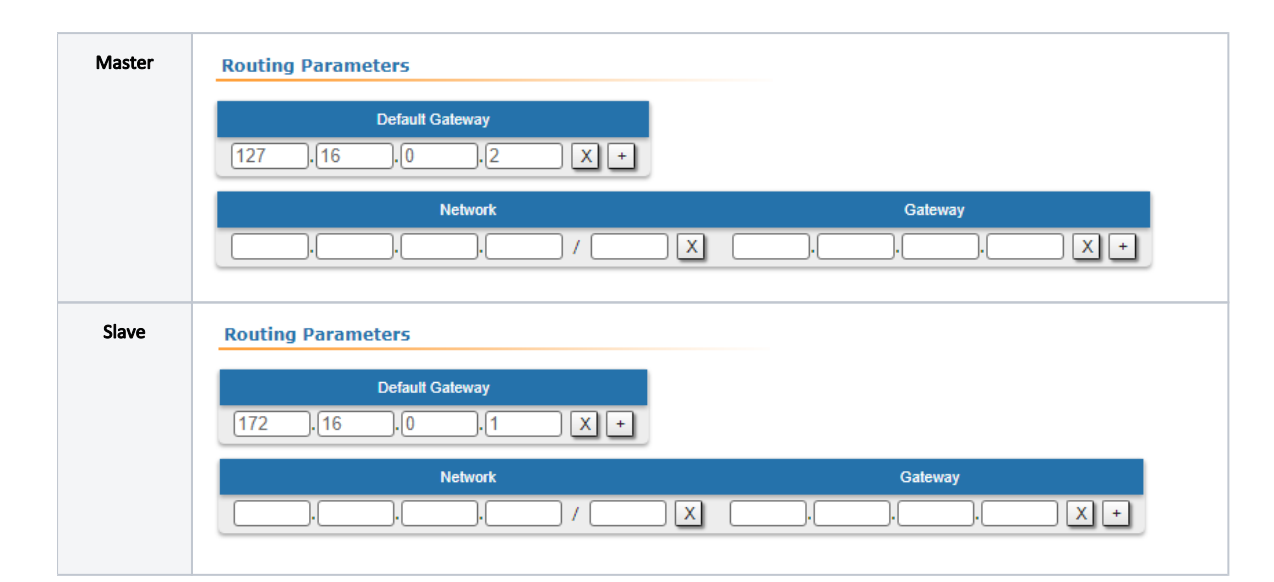

## Step 4

| Description | Analyze the routing table: a | static entry (marked as S) has be | en added to | the routing table | es of the M | aster and Slave devices. |  |
|-------------|------------------------------|-----------------------------------|-------------|-------------------|-------------|--------------------------|--|
| Master      | Master#1> netstat            | - r                               |             |                   |             |                          |  |
|             | Routing tables               |                                   |             |                   |             |                          |  |
|             | Destination                  | Gateway                           | Flags       | Refs              | Use         | Interface                |  |
|             | 127.0.0.1                    | 127.0.0.1                         | UH          | Θ                 | 0           | lo0                      |  |
|             | 172.16.0.0/29                | link#3                            | UC          | Θ                 | 0           | rf5.0                    |  |
|             | 172.16.0.2                   | link#3                            | UHL         | 1                 | 0           | rf5.0                    |  |
|             | 192.168.1.0/24               | link#2                            | UC          | Θ                 | 0           | eth0                     |  |
|             | 192.168.1.101                | 00:0c:29:40:72:d0                 | UHL         | 1                 | 40          | eth0                     |  |
|             | 192.168.2.0/24               | 172.16.0.2                        | UGS         | 0                 | 0           | rf5.0                    |  |
|             | 224.0.0.0/8                  | 127.0.0.1                         | UGS         | Θ                 | 0           | loO                      |  |
|             |                              |                                   |             |                   |             |                          |  |
| Classe      | Clave#1> potetat             | <i>ه</i>                          |             |                   |             |                          |  |
| Slave       | Slave#1> Hetstat             | -1                                |             |                   |             |                          |  |
|             | Routing tables               | Catavay                           |             | Dofo              | llaa        | Tatanfaca                |  |
|             |                              | Gateway                           | Flags       | RETS              | use         | Interface                |  |
|             |                              |                                   | UH          | 0                 | 0           |                          |  |
|             | 1/2.16.0.0/29                | l1nk#3                            | UC          | 0                 | 0           | rt5.0                    |  |
|             | 172.16.0.1                   | 00:04:35:13:72:41                 | UHL         |                   | 0           | <u>rf5.0</u>             |  |
|             | 192.168.1.0/24               | 172.16.0.1                        | UGS         | 0                 | 2           | rt5.0                    |  |
|             | 192.108.2.0/24               | L1NK#2                            | UC          | U                 | U           | etno                     |  |
|             | 192.168.2.102                | 00:0c:29:6c:b8:ad                 | UHL         | 6                 | 1097        | eth0                     |  |
|             | 224.0.0.0/8                  | 127.0.0.1                         | UGS         | Θ                 | 0           | lo0                      |  |

#### Step 4a

| Description | If a default route has been a       | dded in step 3a, a corresponding | gentry (marke | ed as S) will be ac | lded to th | e routing tables. |
|-------------|-------------------------------------|----------------------------------|---------------|---------------------|------------|-------------------|
| Master      | Master#1> netstat<br>Routing tables | - r                              |               |                     |            |                   |
|             | Destination                         | Gateway                          | Flags         | Refs                | Use        | <u>Interface</u>  |
|             | default                             | 172.16.0.2                       | UGS           | 1                   | 13         | rf5.0             |
|             | 127.0.0.1                           | 127.0.0.1                        | UH            | 0                   | 0          | lo0               |
|             | 172.16.0.0/29                       | link#3                           | UC            | Θ                   | 0          | rf5.0             |
|             | 172.16.0.2                          | 00:04:35:10:a2:89                | UHL           | 1                   | 0          | rf5.0             |
|             | 192.168.1.0/24                      | link#2                           | UC            | Θ                   | Θ          | eth0              |
|             | 192.168.1.101                       | 00:0c:29:40:72:d0                | UHL           | Θ                   | 35         | eth0              |
|             | 224.0.0.0/8                         | 127.0.0.1                        | UGS           | Θ                   | Θ          | lo0               |

Slave Slave#1> netstat -r Routing tables Destination Flags Refs Use Interface Gateway default 172.16.0.1 UGS 0 rf5.0 127.0.0.1 127.0.0.1 UH 0 0 lo0 172.16.0.0/29 link#3 UC rf5.0 0 0 172.16.0.1 link#3 UHL rf5.0 192.168.2.0/24 link#2 eth0 UC 192.168.2.102 00:0c:29:6c:b8:ad UHL 0 eth0 224.0.0.0/8 127.0.0.1 UGS lo0

#### Step 5

Description

The task has been solved: the connectivity between PC-1 and PC-2 was successfully established. Note that along with the data traffic routing, the management traffic routing was also configured.

#### How to solve the same task using CLI commands

```
Master's device configuration:
Step 1
ifc eth0 192.168.1.1/24
ifc rf5.0 172.16.0.1/29
Step 2
netstat -r
Step 3
route add 192.168.2.0/24 172.16.0.2
Step 3a
route add default 172.16.0.2
Step 4
netstat -r
Step 4a
netstat -r
Slave's device configuration:
Step 1
ifc eth0 192.168.2.2/24
ifc rf5.0 172.16.0.2/29
Step 2
netstat -r
Step 3
route add 192.168.1.0/24 172.16.0.1
Step 3a
route add default 172.16.0.1
Step 4
netstat -r
Step 4a
netstat -r
```

#### Routing configuration for the data traffic using a Point-to-Multipoint scheme

Let's look at the task of performing the routing configuration for the data traffic using a PtMP scheme (Figure 3). The connectivity between PC-1, PC-2, PC-3 and PC-4 should be established using routing, since all the PCs belong to different subnets.

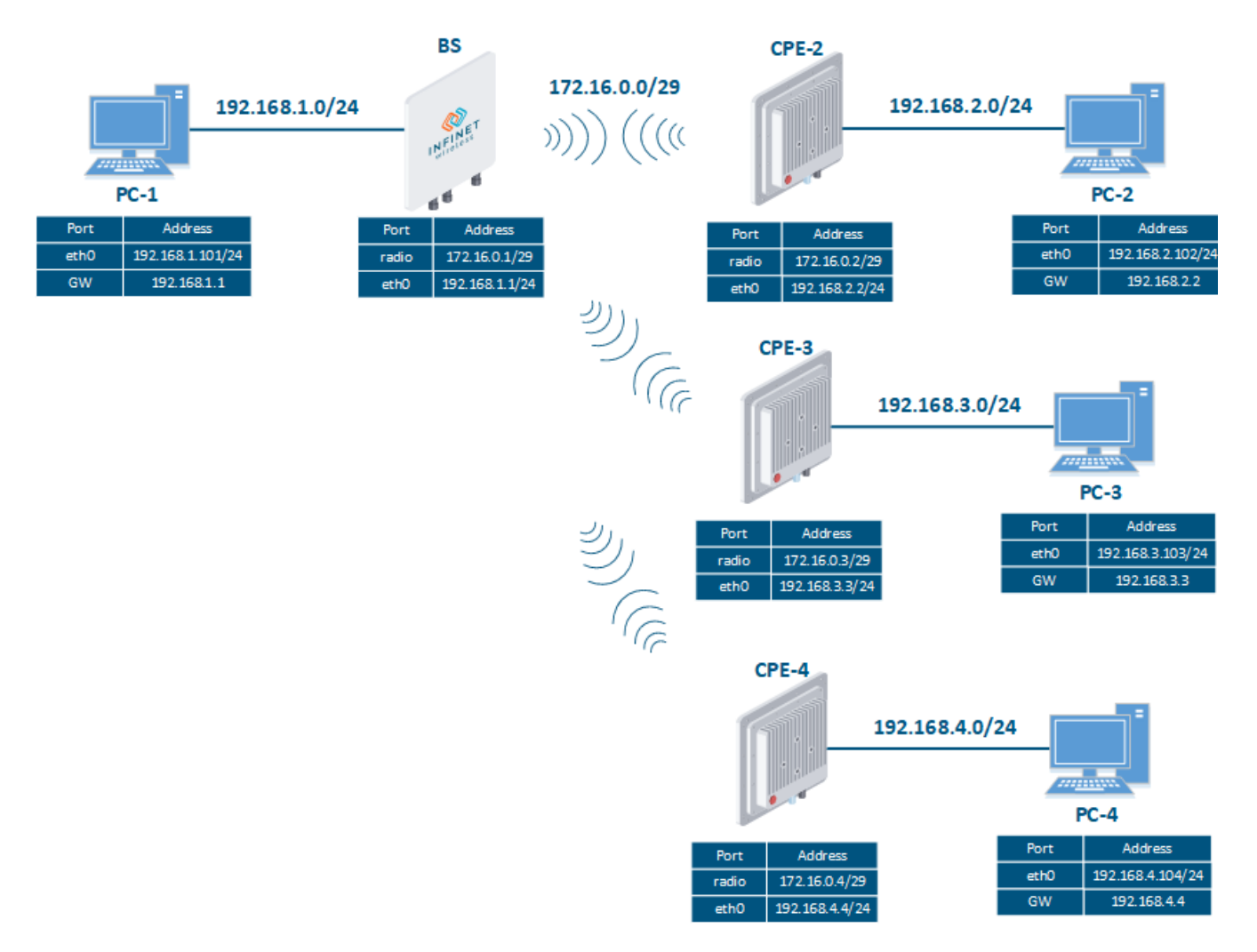

Figure 3 - Routing configuration for the data traffic using the InfiMAN 2x2, InfiMAN Evolution families of devices

Let's look at the step-by-step configuration of the wireless devices using the Web interface:

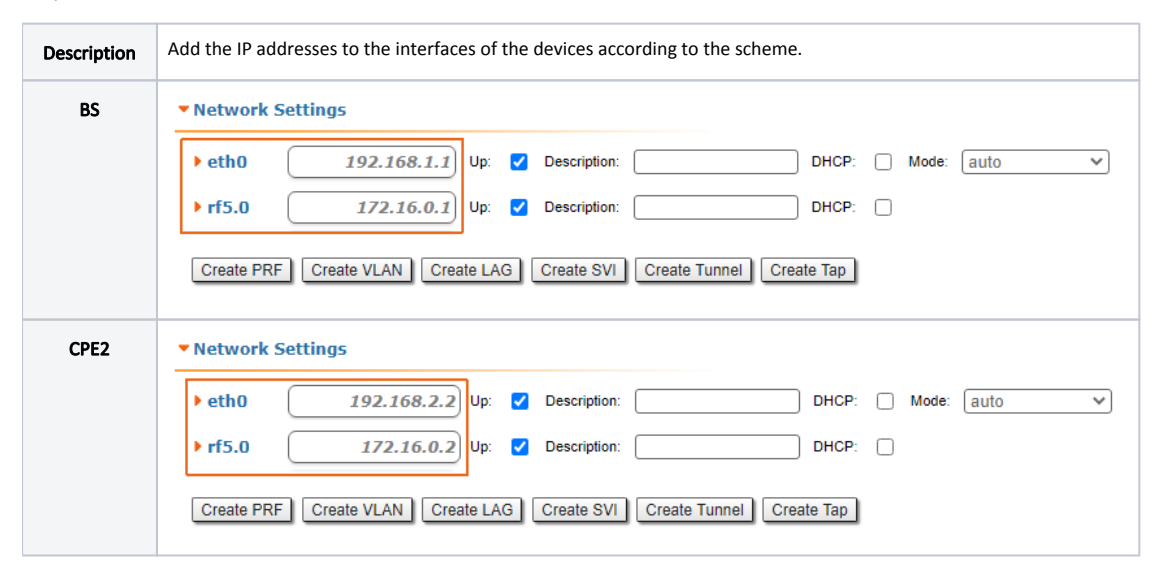

| CPE3 | Network Settings                                                      |
|------|-----------------------------------------------------------------------|
|      | ▶ eth0 192.168.3.3 Up: ✓ Description: DHCP: ☐ Mode: auto ✓            |
|      | ▶ rf5.0 172.16.0.3 Up: 	 Description: 	 DHCP:                         |
|      | Create PRF Create VLAN Create LAG Create SVI Create Tunnel Create Tap |
| CPE4 | Network Settings                                                      |
|      | ▶ eth0 192.168.4.4 Up: ♥ Description: DHCP: ☐ Mode: auto ♥            |
|      | ▶ rf5.0 172.16.0.4 Up: ✔ Description: DHCP: □                         |
|      |                                                                       |

# Step 2

| Description | Analyze the routing table: aft connected networks (marked                                                                           | er adding the IP addresses to th<br>d as C).                                       | e devices' int                        | erfaces, the rou              | ting tables                | were filled up wit                               | h entries specifying th | ie dire |
|-------------|----------------------------------------------------------------------------------------------------|------------------------------------------------------------------------------------|---------------------------------------|-------------------------------|----------------------------|--------------------------------------------------|-------------------------|---------|
| BS          | Master#1> netstat<br>Routing tables<br>Destination<br>127.0.0.1<br>172.16.0.0/29<br>192.168.1.0/24<br>192.168.1.101<br>224.0.0.0/8  | -r<br>Gateway<br>127.0.0.1<br>link#3<br>link#2<br>00:0c:29:40:72:d0<br>127.0.0.1   | Flags<br>UH<br>UC<br>UC<br>UHL<br>UGS | Refs<br>0<br>0<br>0<br>1<br>0 | Use<br>0<br>0<br>974<br>0  | Interface<br>lo0<br>rf5.0<br>eth0<br>eth0<br>lo0 |                         |         |
| CPE2        | <pre>Slave#1&gt; netstat - Routing tables Destination 127.0.0.1 172.16.0.0/29 192.168.2.0/24 192.168.2.102 224.0.0.0/8</pre>        | Gateway<br>127.0.0.1<br>link#3<br>link#2<br>00:0c:29:6c:b8:ad<br>127.0.0.1         | Flags<br>UH<br>UC<br>UC<br>UHL<br>UGS | Refs<br>0<br>0<br>0<br>5<br>0 | Use<br>0<br>0<br>1125<br>0 | Interface<br>lo0<br>rf5.0<br>eth0<br>eth0<br>lo0 |                         |         |
| CPE3        | Slave_3#1> netstat<br>Routing tables<br>Destination<br>127.0.0.1<br>172.16.0.0/29<br>192.168.3.0/24<br>192.168.3.103<br>224.0.0.0/8 | t -r<br>Gateway<br>127.0.0.1<br>link#3<br>link#2<br>00:0c:29:15:29:b7<br>127.0.0.1 | Flags<br>UH<br>UC<br>UC<br>UHL<br>UGS | Refs<br>1<br>0<br>0<br>2<br>0 | Use<br>0<br>0<br>1169<br>0 | Interface<br>lo0<br>rf5.0<br>eth0<br>eth0<br>lo0 |                         |         |
| CPE4        | Slave_4#1> netstat<br>Routing tables<br>Destination<br>127.0.0.1<br>172.16.0.0/29<br>192.168.4.0/24<br>192.168.4.104<br>224.0.0.0/8 | t -r<br>Gateway<br>127.0.0.1<br>link#3<br>link#2<br>00:0c:29:29:4b:b9<br>127.0.0.1 | Flags<br>UH<br>UC<br>UC<br>UHL<br>UGS | Refs<br>1<br>0<br>0<br>2<br>0 | Use<br>0<br>0<br>1900<br>0 | Interface<br>lo0<br>rf5.0<br>eth0<br>eth0<br>lo0 |                         |         |

| Description | Add static routes for the connectivity between the PCs.                                                                                                    |
|-------------|----------------------------------------------------------------------------------------------------|
|             | Three static routes should be added on each wireless device, for the other 3 PCs that are not directly connected.                                           |
| BS          | Routing Parameters                                                                                                    |
|             | Default Gateway                                                                                                    |
|             |                                                                                                    |
|             | Network Gateway                                                                                                    |
|             | $\begin{array}{c ccccccccccccccccccccccccccccccccccc$                                                                                                    |
|             | 192 .168 .4 .0 / 24 X 172 .16 .0 .4 X +                                                                                                    |
|             |                                                                                                    |
| CPE2        | Routing Parameters                                                                                                    |
|             | Default Gateway                                                                                                    |
|             |                                                                                                    |
|             | Network Gateway                                                                                                    |
|             | $\begin{array}{c ccccccccccccccccccccccccccccccccccc$                                                                                                    |
|             | 192 .168 .4 .0 / 24 X 172 .16 .0 .4 X +                                                                                                    |
|             |                                                                                                    |
| CPE3        | Routing Parameters                                                                                                    |
|             | Default Gateway                                                                                                    |
|             |                                                                                                    |
|             | Network         Gateway           192         168         1         0         / 24         X         172         16         0         1         X         + |
|             | 192 .(168 .(2 (0 / 24 X 172 .(16 .(0 (2 X +                                                                                                    |
|             | 192 . (168 4 0 / 24 X 172 16 . 0 4 X +                                                                                                    |
| 0054        |                                                                                                    |
| CPE4        | Routing Parameters                                                                                                    |
|             |                                                                                                    |
|             | Network Gateway                                                                                                    |
|             | 192     .168     .1     .0     / 24     X     172     .16     .0     .1     X     +                                                                         |
|             | 192 .168 .2 .0 / 24 X 172 .16 .0 .2 X +                                                                                                    |
|             | 192 . 168 . 3 . 0 / 24 X 172 . 16 . 0 . 3 X +                                                                                                    |
|             |                                                                                                    |

# Step 3a

| Description | Since the data from any CPE to the BS or to another CPE goes through the BS, the routing tables of the CPEs can be optimized. Instead of three static entries, one default route can be added. |
|-------------|----------------------------------------------------------------------------------------------------|
|             |                                                                                                    |
| BS          | -                                                                                                    |

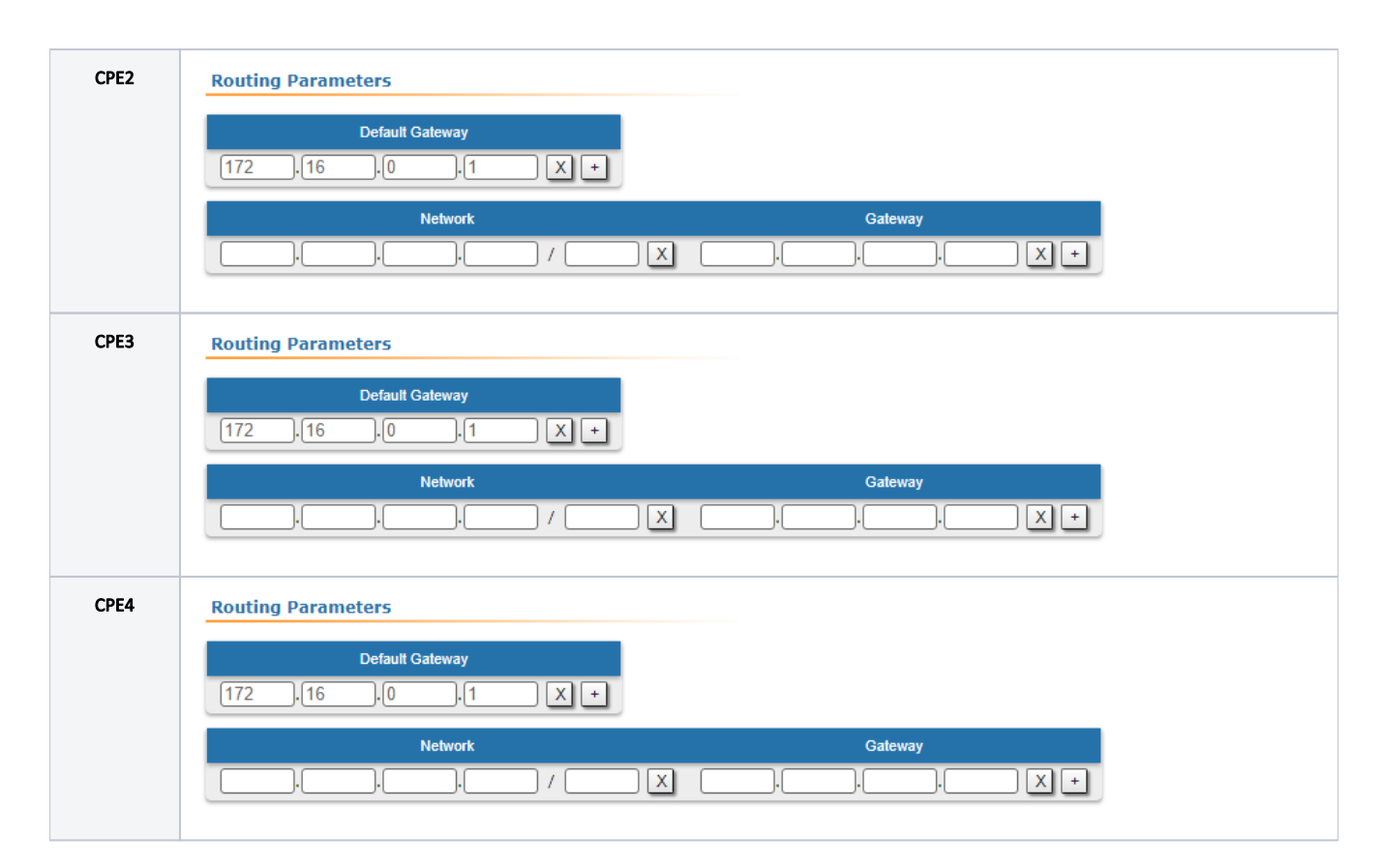

| Description | Analyze the routing table: thre                                                               | e static entries (flag S) have be                             | en added to t                  | he routing table    | of each de        | evice.                                  |  |
|-------------|-----------------------------------------------------------------------------------------------|---------------------------------------------------------------|--------------------------------|---------------------|-------------------|-----------------------------------------|--|
| BS          | BS#1> netstat -r<br>Routing tables<br>Destination<br>127.0.0.1<br>172.16.0.0/29<br>172.16.0.2 | Gateway<br>127.0.0.1<br>link#3<br>link#3                      | Flags<br>UH<br>UC<br>UHL       | Refs<br>0<br>0<br>1 | Use<br>0<br>0     | Interface<br>lo0<br>rf5.0<br>rf5.0      |  |
|             | 172.16.0.3<br>172.16.0.4<br>192.168.1.0/24<br>192.168.1.101<br>192.168.2.0/24                 | link#3<br>link#3<br>link#2<br>00:0c:29:40:72:d0<br>172.16.0.2 | UHL<br>UHL<br>UC<br>UHL<br>UGS | 1<br>1<br>0<br>1    | 0<br>0<br>62<br>0 | rf5.0<br>rf5.0<br>eth0<br>eth0<br>rf5.0 |  |
|             | 192.168.3.0/24<br>192.168.4.0/24<br>224.0.0.0/8                                               | 172.16.0.3<br>172.16.0.4<br>127.0.0.1                         | UGS<br>UGS<br>UGS              | 0<br>0<br>0         | 0<br>0<br>0       | rf5.0<br>rf5.0<br>lo0                   |  |

| CPE2 | CPE 2#1> netstat | -r                |       |        |     |           |
|------|------------------|-------------------|-------|--------|-----|-----------|
|      | Routing tables   |                   |       |        |     |           |
|      | Destination      | Gateway           | Flags | Refs   | Use | Interface |
|      | 127.0.0.1        | 127.0.0.1         | UH    | Θ      | 0   | loO       |
|      | 172.16.0.0/29    | link#3            | UC    | Θ      | 0   | rf5.0     |
|      | 172.16.0.1       | link#3            | UHL   | 1      | Θ   | rf5.0     |
|      | 172.16.0.3       | link#3            | UHL   | 1      | 0   | rf5.0     |
|      | 172.16.0.4       | link#3            | UHL   | 1      | 0   | rf5.0     |
|      | 192.168.1.0/24   | 172.16.0.1        | UGS   | Θ      | 0   | rf5.0     |
|      | 192.168.2.0/24   | link#2            | UC    | Θ      | 0   | eth0      |
|      | 192.168.2.102    | 00:0c:29:6c:b8:ad | UHL   | 1      | 92  | eth0      |
|      | 192.168.3.0/24   | 172.16.0.3        | UGS   | Θ      | 0   | rf5.0     |
|      | 192.168.4.0/24   | 172.16.0.4        | UGS   | Θ      | 0   | rf5.0     |
|      | 224.0.0.0/8      | 127.0.0.1         | UGS   | Θ      | 0   | lo0       |
|      |                  |                   |       |        |     |           |
| CPE3 | CPF 3#1> netstat | - r               |       |        |     |           |
|      | Routing tables   |                   |       |        |     |           |
|      | Destination      | Gateway           | Flags | Refs   | Use | Interface |
|      | 127.0.0.1        | 127.0.0.1         | UH    | 1      | 0   | 100       |
|      | 172.16.0.0/29    | link#3            | UC    | ē<br>O | õ   | rf5.0     |
|      | 172.16.0.1       | link#3            | UHL   | 1      | 0   | rf5.0     |
|      | 172.16.0.2       | link#3            | UHL   | 1      | 0   | rf5.0     |
|      | 172.16.0.4       | link#3            | UHL   | 1      | Õ   | rf5.0     |
|      | 192.168.1.0/24   | 172.16.0.1        | UGS   | 0      | 0   | rf5.0     |
|      | 192.168.2.0/24   | 172.16.0.2        | UGS   | 0      | 0   | rf5.0     |
|      | 192.168.3.0/24   | link#2            | UC    | 0      | 0   | eth0      |
|      | 192.168.3.103    | 00:0c:29:15:29:b7 | UHL   | 1      | 89  | eth0      |
|      | 192.168.4.0/24   | 172.16.0.4        | UGS   | 0      | 0   | rf5.0     |
|      | 224.0.0.0/8      | 127.0.0.1         | UGS   | Θ      | 0   | loO       |
|      |                  |                   |       |        |     |           |
| CPE4 | CPF 4#1> netstat | - r               |       |        |     |           |
|      | Routing tables   |                   |       |        |     |           |
|      | Destination      | Gatewav           | Flags | Refs   | Use | Interface |
|      | 127.0.0.1        | 127.0.0.1         | UH    | 1      | 0   | loO       |
|      | 172.16.0.0/29    | link#3            | UC    | Ō      | Ō   | rf5.0     |
|      | 172.16.0.1       | link#3            | UHL   | 1      | 0   | rf5.0     |
|      | 172.16.0.2       | link#3            | UHL   | 1      | 0   | rf5.0     |
|      | 172.16.0.3       | link#3            | UHL   | 1      | 0   | rf5.0     |
|      | 192.168.1.0/24   | 172.16.0.1        | UGS   | 0      | 0   | rf5.0     |
|      | 192.168.2.0/24   | 172.16.0.2        | UGS   | Θ      | 0   | rf5.0     |
|      | 192.168.3.0/24   | 172.16.0.3        | UGS   | Θ      | 0   | rf5.0     |
|      | 192.168.4.0/24   | link#2            | UC    | Θ      | 0   | eth0      |
|      | 192.168.4.104    | 00:0c:29:29:4b:b9 | UHL   | 1      | 62  | eth0      |
|      | 224.0.0.0/8      | 127.0.0.1         | UGS   | 0      | 0   | lo0       |
|      |                  |                   |       |        |     |           |

## Step 4a

| Description | If a default route was added in step 3a, a corresponding entry (flag S) will be added to the routing table. |
|-------------|----------------------------------------------------------------------------------------------------|
| BS          | Changes are not required on the BS.                                                                         |

| CPE2 | CPE_2#1> netstat<br>Routing tables<br>Destination<br>default<br>127.0.0.1<br>172.16.0.0/29<br>172.16.0.1<br>192.168.2.0/24<br>192.168.2.102<br>224.0.0.0/8 | -r<br>Gateway<br>172.16.0.1<br>127.0.0.1<br>link#3<br>00:04:35:13:72:4f<br>link#2<br>00:0c:29:6c:b8:ad<br>127.0.0.1 | Flags<br>UGS<br>UH<br>UC<br>UHL<br>UC<br>UHL<br>UGS | Refs<br>1<br>0<br>1<br>0<br>0<br>0<br>0 | Use<br>327<br>0<br>0<br>0<br>0<br>644<br>0 | Interface<br>rf5.0<br>lo0<br>rf5.0<br>rf5.0<br>eth0<br>eth0<br>lo0 |  |
|------|----------------------------------------------------------------------------------------------------|----------------------------------------------------------------------------------------------------|-----------------------------------------------------|-----------------------------------------|--------------------------------------------|--------------------------------------------------------------------|--|
| CPE3 | CPE_3#1> netstat<br>Routing tables<br>Destination<br>default<br>127.0.0.1<br>172.16.0.0/29<br>172.16.0.1<br>192.168.3.0/24<br>192.168.3.103<br>224.0.0.0/8 | -r<br>Gateway<br>172.16.0.1<br>127.0.0.1<br>link#3<br>00:04:35:13:72:4f<br>link#2<br>00:0c:29:15:29:b7<br>127.0.0.1 | Flags<br>UGS<br>UH<br>UC<br>UHL<br>UC<br>UHL<br>UGS | Refs<br>1<br>0<br>1<br>0<br>0<br>0      | Use<br>7<br>0<br>0<br>0<br>568<br>0        | Interface<br>rf5.0<br>lo0<br>rf5.0<br>rf5.0<br>eth0<br>eth0<br>lo0 |  |
| CPE4 | CPE 4#1> netstat<br>Routing tables<br>Destination<br>default<br>127.0.0.1<br>172.16.0.0/29<br>172.16.0.1<br>192.168.4.0/24<br>192.168.4.104<br>224.0.0.0/8 | -r<br>Gateway<br>172.16.0.1<br>127.0.0.1<br>link#3<br>00:04:35:13:72:4f<br>link#2<br>00:0c:29:29:4b:b9<br>127.0.0.1 | Flags<br>UGS<br>UH<br>UC<br>UHL<br>UC<br>UHL<br>UGS | Refs<br>0<br>1<br>0<br>1<br>0<br>1<br>0 | Use<br>11<br>0<br>0<br>0<br>81<br>0        | Interface<br>rf5.0<br>lo0<br>rf5.0<br>rf5.0<br>eth0<br>eth0<br>lo0 |  |

**Description** The task has been solved: the connectivity between PC-1, PC-2, PC-3 and PC-4 was successfully established. Note that along with the data traffic routing, the routing for the management traffic was also established.

```
BS's device configuration:
Step 1
ifc eth0 192.168.1.1/24
ifc rf5.0 172.16.0.1/29
Step 2
netstat -r
Step 3
route add 192.168.2.0/24 172.16.0.2
route add 192.168.3.0/24 172.16.0.3
route add 192.168.4.0/24 172.16.0.4
Step 4
netstat -r
CPE-2's device configuration:
Step 1
ifc eth0 192.168.2.2/24
ifc rf5.0 172.16.0.2/29
Step 2
netstat -r
Step 3
route add 192.168.1.0/24 172.16.0.1
route add 192.168.3.0/24 172.16.0.3
route add 192.168.4.0/24 172.16.0.4
Step 3a
route add default 172.16.0.1
Step 4
netstat -r
Step 4a
netstat -r
CPE-3's device configuration:
Step 1
ifc eth0 192.168.3.3/24
ifc rf5.0 172.16.0.3/29
Step 2
netstat -r
Step 3
route add 192.168.1.0/24 172.16.0.1
route add 192.168.2.0/24 172.16.0.2
route add 192.168.4.0/24 172.16.0.4
Step 3a
route add default 172.16.0.1
Step 4
netstat -r
Step 4a
netstat -r
CPE-4 device configuration
Step 1
ifc eth0 192.168.4.4/24
ifc rf5.0 172.16.0.4/29
Step 2
netstat -r
Step 3
route add 192.168.1.0/24 172.16.0.1
route add 192.168.2.0/24 172.16.0.2
route add 192.168.3.0/24 172.16.0.3
Step 3a
route add default 172.16.0.1
Step 4
netstat -r
Step 4a
netstat -r
```

How to solve the same task using CLI commands

# InfiLINK XG, InfiLINK XG 1000 families of devices

## Routing configuration for the management traffic

Let's look at the task of performing the routing configuration for the management traffic (Figure 4). The Slave's device management interface should be accessible to the engineer working at the PC. Since the PC and the Slave devices belong to different subnets routing must be used.

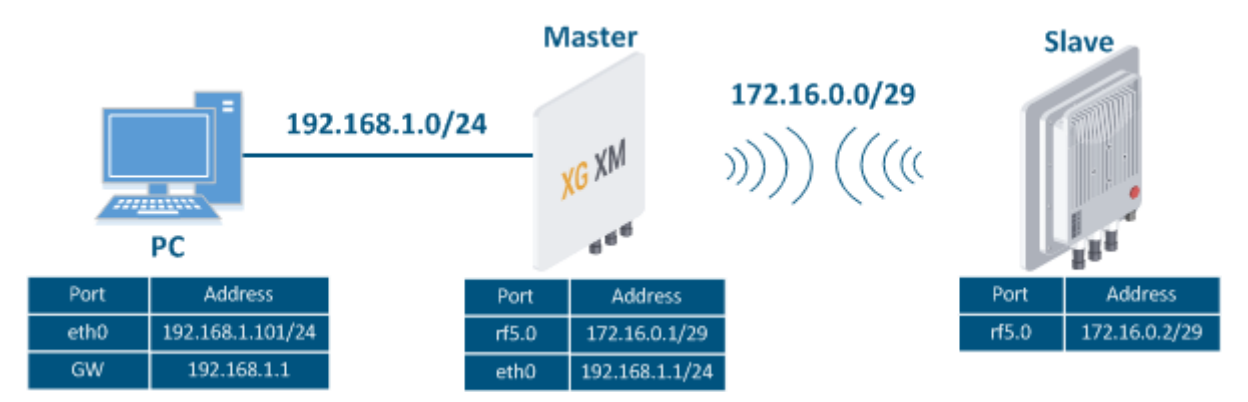

Figure 4 - Routing configuration for the management traffic using the InfiLINK XG / InfiLINK XG 1000 families of devices

Let's perform a step by step configuration for the Master and Slave devices using the Web interface:

#### Step 1 Add the IP addresses to the interfaces of the devices according to the scheme. Description Unlike the devices of the InfiLINK 2x2 / InfiMAN 2x2 families, the IP address is not assigned to the physical interfaces, but to the virtual management interface (see the Switch section). Master **Network Settings** IP Address Vlan Vlan ID DHCP 192 168 1 1 24 🗶 🗄 $\Box$ 0 29 **X** ⊞ 172 16 1 $\square$ $\Box$ Slave **Network Settings** DHCP IP Address Vlan Vlan ID 10 10 1 1 24 $\Box$ 0 2 172 16 29 €E $\square$

#### Step 2

**Description** Analyze the routing table: after adding IP addresses to the device's interfaces, the routing table was filled up with entries specifying the directly co networks (flag C).

| Vlaster | #1> netstat -r                                                                                                 |                                                               |                                |                     |                            |                                          |
|---------|----------------------------------------------------------------------------------------------------|---------------------------------------------------------------|--------------------------------|---------------------|----------------------------|------------------------------------------|
|         | Routing tables                                                                                                 |                                                               |                                |                     |                            |                                          |
|         | Destination                                                                                                    | Gateway                                                       | Flags                          | Refs                | Use                        | Interface                                |
|         | 127.0.0.1                                                                                                    | 127.0.0.1                                                     | UH                             | 0                   | 0                          | loO                                      |
|         | 172.16.0.0/29                                                                                                  | link#2                                                        | UC                             | 0                   | 0                          | mgmt                                     |
|         | 192.168.1.0/24                                                                                                 | link#2                                                        | UC                             | 0                   | 0                          | mgmt                                     |
|         | 192.168.1.101                                                                                                  | 00:0c:29:40:/2:d0                                             | UHL                            | /                   | 3196                       | mgmt                                     |
|         | 224.0.0.0/8                                                                                                    | 127.0.0.1                                                     | UGS                            | Θ                   | 0                          | loO                                      |
| Slave   | #1> netstat _r                                                                                                 |                                                               |                                |                     |                            |                                          |
| Slave   | #1> netstat -r<br>Routing tables<br>Destination                                                                | Gateway                                                       | Flags                          | Refs                | Use                        | Interface                                |
| Slave   | <pre>#1&gt; netstat -r Routing tables Destination 10.10.10.0/24</pre>                                          | Gateway<br>link#2                                             | Flags<br>UC                    | Refs<br>0           | Use<br>0                   | Interface<br>mgmt                        |
| Slave   | <pre>#1&gt; netstat -r Routing tables Destination 10.10.10.0/24 10.10.10.102</pre>                             | Gateway<br>link#2<br>00:0c:29:6c:b8:ad                        | Flags<br>UC<br>UHL             | Refs<br>0<br>1      | Use<br>0<br>3637           | Interface<br>mgmt<br>mgmt                |
| Slave   | #1> netstat -r<br>Routing tables<br>Destination<br>10.10.10.0/24<br>10.10.10.102<br>127.0.0.1                  | Gateway<br>link#2<br>00:0c:29:6c:b8:ad<br>127.0.0.1           | Flags<br>UC<br>UHL<br>UHL      | Refs<br>0<br>1<br>0 | Use<br>0<br>3637<br>0      | Interface<br>mgmt<br>mgmt<br>lo0         |
| Slave   | #1> netstat -r<br>Routing tables<br>Destination<br>10.10.10.0/24<br>10.10.10.102<br>127.0.0.1<br>172.16.0.0/29 | Gateway<br>link#2<br>00:0c:29:6c:b8:ad<br>127.0.0.1<br>link#2 | Flags<br>UC<br>UHL<br>UH<br>UC | Refs<br>0<br>1<br>0 | Use<br>0<br>3637<br>0<br>0 | Interface<br>mgmt<br>mgmt<br>lo0<br>mgmt |

| Description | Add static routes for establishing the communication between the PC and the Slave devices.                                                                                                    |  |  |  |  |  |  |  |  |  |
|-------------|----------------------------------------------------------------------------------------------------|--|--|--|--|--|--|--|--|--|
| Master      | The Master device is intermediate on the path of the packets between the PC and the Slave. Routes towards the PC and towards the Slave have been added to the Master's device routing table during the previous steps using the directly connected networks (see step 2), so there is no need to add static entries.                                                                                                    |  |  |  |  |  |  |  |  |  |
| Slave       | Configure a static route on the Slave device towards the PC's network:                                                                                                    |  |  |  |  |  |  |  |  |  |
|             | Static Routes                                                                                                    |  |  |  |  |  |  |  |  |  |
|             | Network         Gateway           192         168         1         0         /         24         172         16         0         1         Image: Image: |  |  |  |  |  |  |  |  |  |

# Step 3a

| Description | A default route can be configured on the slave device instead of a route towards the PC's network.    |  |  |  |  |  |  |  |  |  |
|-------------|----------------------------------------------------------------------------------------------------|--|--|--|--|--|--|--|--|--|
| Master      | Changes are not required.                                                                             |  |  |  |  |  |  |  |  |  |
| Slave       | Routing Settings           Default Gateway           172         16         0         1         🛚 🛛 🗠 |  |  |  |  |  |  |  |  |  |

| Description | Analyze the routing table: a static entry (flag S) has been added to the Slave's routing table. |
|-------------|-------------------------------------------------------------------------------------------------|
| Master      | See step 2                                                                                      |

| Slave | #1> netstat -r<br>Routing tables |                   |       |      |      |           |
|-------|----------------------------------|-------------------|-------|------|------|-----------|
|       | Destination                      | Gateway           | Flags | Refs | Use  | Interface |
|       | 10.10.10.0/24                    | link#2            | UC    | Θ    | 0    | mgmt      |
|       | 10.10.10.102                     | 00:0c:29:6c:b8:ad | UHL   | 7    | 4279 | mgmt      |
|       | 127.0.0.1                        | 127.0.0.1         | UH    | Θ    | Θ    | lo0       |
|       | 172.16.0.0/29                    | link#2            | UC    | Θ    | 0    | mgmt      |
|       | 172.16.0.1                       | 00:04:35:07:a8:3a | UHL   | 1    | 4    | mgmt      |
|       | 192.168.1.0/24                   | 172.16.0.1        | UGS   | Θ    | 115  | mamt      |
|       | 224.0.0.0/8                      | 127.0.0.1         | UGS   | Θ    | 0    | lo0       |

#### Step 4a

| Description | If a default route has been added in step 3a, a corresponding entry (flag S) will be added to the routing table. |                   |       |          |      |           |  |  |  |
|-------------|----------------------------------------------------------------------------------------------------|-------------------|-------|----------|------|-----------|--|--|--|
| Master      | See step 2                                                                                                    |                   |       |          |      |           |  |  |  |
| Slave       | #1> netstat -r<br>Routing tables                                                                                 | Cotaria           | 5]    | Defe     | llee | <b>T</b>  |  |  |  |
|             | Destination                                                                                                    | Gateway           | Flags | <u> </u> | Use  | Interface |  |  |  |
|             | default                                                                                                    | 1/2.16.0.1        | UGS   | 0        | 88   | mgmt      |  |  |  |
|             | 10.10.10.0/24                                                                                                    | link#2            | UC    | Θ        | 0    | mgmt      |  |  |  |
|             | 10.10.10.102                                                                                                    | 00:0c:29:6c:b8:ad | UHL   | 1        | 4603 | mgmt      |  |  |  |
|             | 127.0.0.1                                                                                                    | 127.0.0.1         | UH    | Θ        | 0    | loO       |  |  |  |
|             | 172.16.0.0/29                                                                                                    | link#2            | UC    | Θ        | 0    | mgmt      |  |  |  |
|             | 172.16.0.1                                                                                                    | 00:04:35:07:a8:3a | UHL   | 1        | 4    | mgmt      |  |  |  |
|             | 224.0.0.0/8                                                                                                    | 127.0.0.1         | UGS   | Θ        | 0    | lõ0       |  |  |  |

## Step 5

Description

The task has been solved: an engineer working on the PC has access to the Slave's device management interface.

## How to solve the same task using CLI commands

```
Master's device configuration:
Step 1
ifc mgmt 192.168.1.1/24
ifc mgmt 172.16.0.1/29
Step 2
netstat -r
Step 4
netstat -r
Slave's device configuration:
Step 1
ifc mgmt 192.168.2.2/24
ifc mgmt 172.16.0.2/29
Step 2
netstat -r
Step 3
route add 192.168.1.0/24 172.16.0.1
Step 3a
route add default 172.16.0.1
Step 4
netstat -r
Step 4a
netstat -r
```

# Quanta 5, Quanta 6, Quanta 70 families of devices

## Routing configuration for the management traffic

Let's look at the task of performing the routing configuration for the management traffic (Figure 5). The Slave's device management interface should be accessible to the engineer working at the PC. Since the PC and the Slave devices belong to different subnets routing will be used.

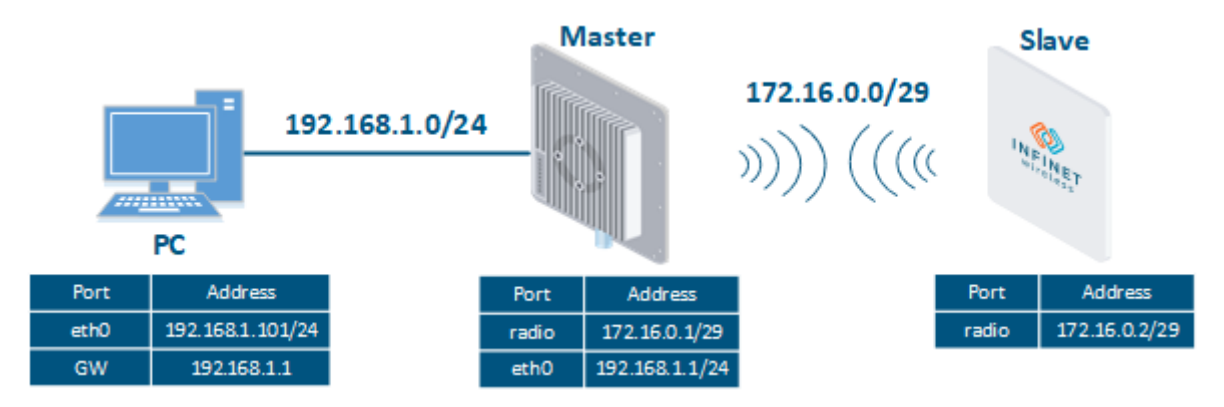

Figure 5 - Routing configuration for the management traffic using the Quanta 5, Quanta 6, Quanta 70 families of devices

Let's perform the step by step configuration of the Master and Slave devices using the Web interface:

#### Step 1

| Description | Add the IP addresses to the interfaces of the devices according to the scheme.                                                                                                    |             |                  |          |     |  |  |  |  |  |
|-------------|----------------------------------------------------------------------------------------------------|-------------|------------------|----------|-----|--|--|--|--|--|
|             | Unlike the devices of the InfiLINK 2x2 / InfiMAN 2x2 families, the IP address is not assigned to the physical interfaces, but to the virtual management interface (see "Switch settings" section). |             |                  |          |     |  |  |  |  |  |
| Master      | Network inter                                                                                                    | face        |                  |          |     |  |  |  |  |  |
|             | IP address                                                                                                    | Subnet mask | VLAN ID          | DHCP     |     |  |  |  |  |  |
|             | 172.16.0.1                                                                                                    | / 29        | Disabled         | Disabled | / × |  |  |  |  |  |
|             | 192.168.1.1                                                                                                    | / 24        | Disabled         | Disabled | / × |  |  |  |  |  |
|             |                                                                                                    |             | + Add IP address |          |     |  |  |  |  |  |
|             | L                                                                                                    |             |                  |          |     |  |  |  |  |  |
| Slave       | Network inter                                                                                                    | face        |                  |          |     |  |  |  |  |  |
|             | IP address                                                                                                    | Subnet mask | VLAN ID          | DHCP     |     |  |  |  |  |  |
|             | 10.10.10.2                                                                                                    | / 24        | Disabled         | Disabled | e × |  |  |  |  |  |
|             | 172.16.0.2                                                                                                    | / 29        | Disabled         | Disabled | / × |  |  |  |  |  |
|             |                                                                                                    |             | + Add IP address |          |     |  |  |  |  |  |
|             | í                                                                                                    |             |                  |          |     |  |  |  |  |  |
|             |                                                                                                    |             |                  |          |     |  |  |  |  |  |

#### Step 2

Description Analyze the routing table: after adding IP addresses to the device's interfaces, the routing table was filled up with entries specifying the directly content of the device's interfaces and the device's interfaces.

| Master | <pre>#1&gt; netstat -r Routing tables Destination 127.0.0.1 172.16.0.0/29 192.168.1.0/24 192.168.1.101 224.0.0.0/8</pre>                                  | Gateway<br>127.0.0.1<br>link#2<br>link#2<br>00:0c:29:40:72:d0<br>127.0.0.1                                                         | Flags<br>UH<br>UC<br>UC<br>UHL<br>UGS                      | Refs<br>0<br>0<br>13<br>0           | Use<br>0<br>0<br>6705<br>0               | Interface<br>lo0<br>eth0<br>eth0<br>eth0<br>lo0                                |
|--------|----------------------------------------------------------------------------------------------------|----------------------------------------------------------------------------------------------------|------------------------------------------------------------|-------------------------------------|------------------------------------------|--------------------------------------------------------------------------------|
| Slave  | <pre>#1&gt; netstat -r Routing tables Destination default 10.10.10.10.0/24 10.10.10.101 10.10.10.102 127.0.0.1 172.16.0.0/29 172.16.0.1 224.0.0.0/8</pre> | Gateway<br>172.16.0.1<br>link#2<br>00:0c:29:40:72:d0<br>00:0c:29:6c:b8:ad<br>127.0.0.1<br>link#2<br>00:04:35:0a:b1:67<br>127.0.0.1 | Flags<br>UGS<br>UC<br>UHL<br>UHL<br>UH<br>UC<br>UHL<br>UGS | Refs<br>0<br>10<br>5<br>0<br>1<br>0 | Use<br>0<br>10752<br>9876<br>0<br>0<br>0 | Interface<br>eth0<br>eth0<br>eth0<br>eth0<br>lo0<br>eth0<br>lo0<br>eth0<br>lo0 |

| Description | Add static routes for establishing the communication between the PC and Slave devices.                                                                                                    |      |             |                  |           |   |          |  |  |  |
|-------------|----------------------------------------------------------------------------------------------------|------|-------------|------------------|-----------|---|----------|--|--|--|
|             | The Quanta 5, Quanta 6 and the Quanta 70 families of devices allow to configure only the default route.                                                                                                    |      |             |                  |           |   |          |  |  |  |
| Master      | The Master device is intermediate on the path of the packets between the PC and the Slave. Routes towards the PC and towards the Slave have been added to the Master's device routing table (see step 2), so there is no need to add static entries. |      |             |                  |           |   |          |  |  |  |
| Slave       | Network inter                                                                                                    | face |             |                  |           |   |          |  |  |  |
|             | IP address                                                                                                    |      | Subnet mask | VLAN ID          | DHCP      |   |          |  |  |  |
|             | 10.10.10.2                                                                                                    | /    | 24          | Disabled         | Disabled  | 1 | $\times$ |  |  |  |
|             | 172.16.0.2                                                                                                    |      | 29          | Disabled         | Disabled  | 1 | $\times$ |  |  |  |
|             |                                                                                                    |      |             | + Add IP address |           |   |          |  |  |  |
|             | i                                                                                                    |      |             |                  |           |   |          |  |  |  |
|             | Default gateway:                                                                                                    |      |             |                  | 172.16.0. | 1 |          |  |  |  |
|             |                                                                                                    |      |             |                  |           |   |          |  |  |  |

| Description | Analyze the routing table: a static entry (flag S) has been added to the Slave's routing table. |
|-------------|-------------------------------------------------------------------------------------------------|
| Master      | See step 2                                                                                      |

| Slave | #1> netstat -r<br>Routing tables |                   |       |      |       |           |
|-------|----------------------------------|-------------------|-------|------|-------|-----------|
|       | Destination                      | Gateway           | Flags | Refs | Use   | Interface |
|       | default                          | 172.16.0.1        | UGS   | 0    | 56    | eth0      |
|       | 10.10.10.0/24                    | link#2            | UC    | 0    | 0     | eth0      |
|       | 10.10.10.101                     | 00:0c:29:40:72:d0 | UHL   | 7    | 13277 | eth0      |
|       | 10.10.10.102                     | 00:0c:29:6c:b8:ad | UHL   | 8    | 12871 | eth0      |
|       | 127.0.0.1                        | 127.0.0.1         | UH    | Θ    | Θ     | lo0       |
|       | 172.16.0.0/29                    | link#2            | UC    | Θ    | Θ     | eth0      |
|       | 172.16.0.1                       | 00:04:35:0a:b1:67 | UHL   | 1    | 1     | eth0      |
|       | 224.0.0.0/8                      | 127.0.0.1         | UGS   | Θ    | Θ     | lo0       |
|       |                                  |                   |       |      |       |           |

#### Step 5

Description

The task has been solved: an engineer working on the PC has access to the Slave's device management interface.

## How to solve the same task using CLI commands

```
Master's device configuration:
Step 1
ifc eth0 192.168.1.1/24
ifc eth0 172.16.0.1/29
Step 2
netstat -r
Step 4
netstat -r
Slave's device configuration:
Step 1
ifc eth0 172.16.0.2/29
Step 2
netstat -r
Step 3
route add default 172.16.0.1
Step 4
netstat -r
```

## 🧭 See also

The article continues with: Dynamic routing.

# Additional materials

#### **Online courses**

- 1. Quanta 5 / Quanta 6: Installation and Configuration.
- 2. InfiLINK XG Family Product.
- 3. InfiLINK 2x2 / InfiMAN 2x2: Initial Link Configuration and Installation.

#### Webinars

1. Typical scenario of routing setting using Infinet Wireless devices. Part I.

## Other

- 1. Quanta 5 / Quanta 6 device configuration.
- 2. InfiLINK XG, InfiLINK XG 1000 devices configuration.
- 3. Network configuration via Web interface for InfiLINK 2x2, InfiMAN 2x2 families devices.
- 4. Network configuration via Web interface for InfiLINK Evolution, InfiMAN Evolution families devices.

- 5. if config command (interfaces configuration)
- 6. route command (static routes configuration)